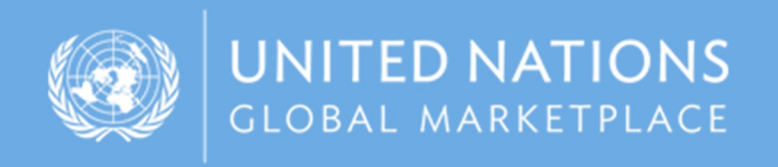

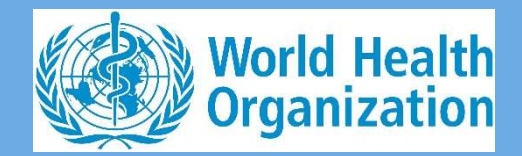

# UNGM guide Instructions on how to register with WHO and access WHO tenders

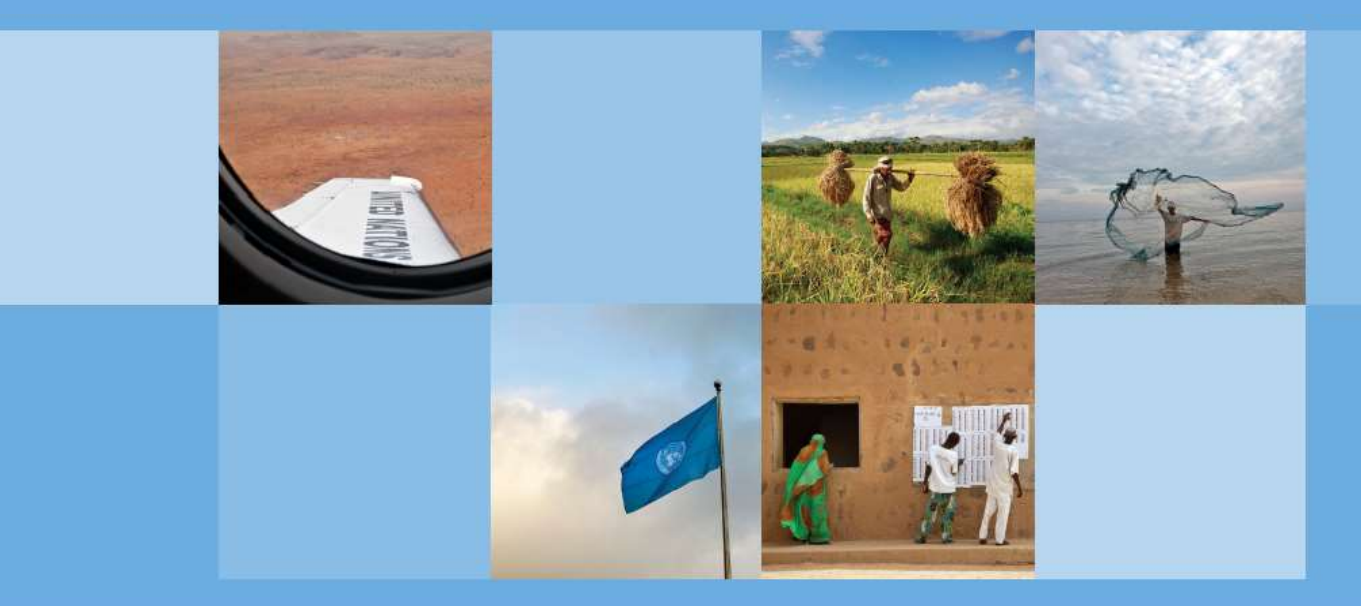

# www.ungm.org

Welcome!

In this guide, you will find instructions on how to register on UNGM, access the tender documentation, communicate during tender processes and submit proposals on the World Health Organization (WHO) e-tendering system via UNGM.

# Table of Content:

| REGISTRATION PROCESS ON UNGM                                 | 2  |
|--------------------------------------------------------------|----|
| STEP I: CREATION OF YOUR UNGM ACCOUNT                        | 2  |
| STEP 2: ACTIVATE YOUR UNGM ACCOUNT                           | 5  |
| STEP 3: COMPLETE YOUR VENDOR REGISTRATION FORM IN UNGM       | 8  |
| STEP 4: MANAGE AGENCY SUBMISSIONS                            | 14 |
| STEP 5: CHECK YOUR STATUSES AND UNGM NUMBER IN THE DASHBOARD | 16 |
|                                                              |    |

# ACCESS TENDER NOTICES ISSUED BY WHO 17

| STEP I: SEARCH FOR TENDER NOTICES ISSUED BY WHO | 17 |
|-------------------------------------------------|----|
| STEP 2: TENDER MANAGEMENT                       | 18 |
| STEP 3: ACCESS THE TENDER AT A LATER STAGE      | 19 |
| STEP 4: DOWNLOAD THE TENDER DOCUMENTS           | 20 |
| STEP 5: ATTACH AND SUBMIT DOCUMENTS             | 21 |
|                                                 |    |

CONTACT DETAILS 21

# ADDITIONAL TOOLS 22

### **REGISTRATION PROCESS ON UNGM**

#### STEP I: CREATION OF YOUR UNGM ACCOUNT

To access the tender documents, you need to be fully **registered on UNGM**. The **registration at basic level** will be sufficient as WHO does not require level 1 and 2 registrations. Please note that this registration is free of charge.

#### Go to www.ungm.org and click on the 'Login and New Registrations' tile.

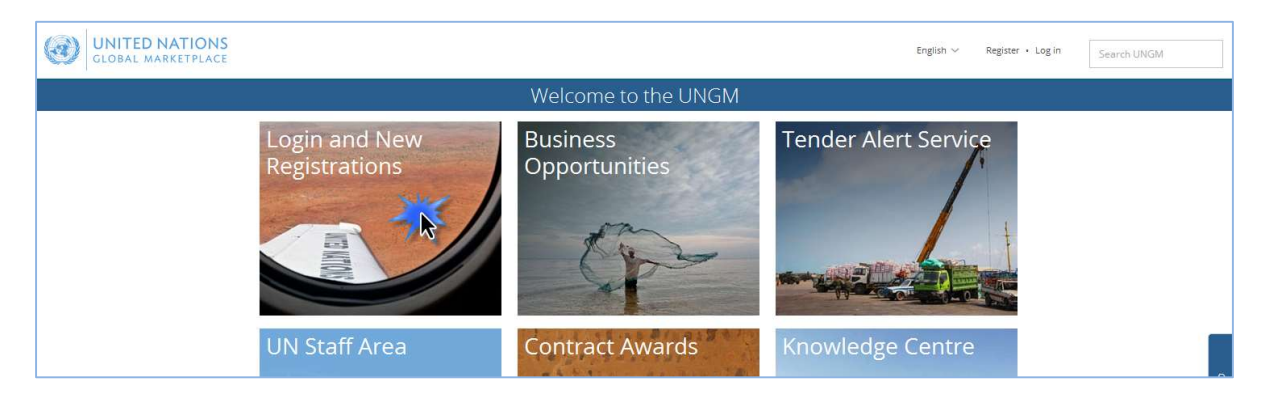

#### Click on the 'New registration' button.

| GLOBAL MARKE         | TIONS                                                                                                    | English $\vee$ | Register 🔸 Log in | Search UNGM |
|----------------------|----------------------------------------------------------------------------------------------------|----------------|-------------------|-------------|
|                      | Log in                                                                                                    |                |                   |             |
| Home<br>About UNGM   | Existing account login                                                                                         |                |                   |             |
| Registration process | Email address *                                                                                                |                |                   |             |
| Terms & Conditions   | Password *                                                                                                    |                |                   |             |
| Contract awards      | Remember me?                                                                                                   |                |                   |             |
| UNSPSC               | Log in                                                                                                    |                |                   |             |
| Press release        |                                                                                                    |                |                   | 효           |
|                      | if you do not have an account yet, you can register by clicking on the <b>'New Registration'</b> button below. |                |                   |             |
|                      | New Registration                                                                                               |                |                   | യ           |

Please select the type of registration by clicking on the relevant box. Please click on the **'Companies' box.** 

|                      | Account registration                                                                                                    |                                  |              |
|----------------------|----------------------------------------------------------------------------------------------------|----------------------------------|--------------|
| Home                 | Please select the type of registration by clicking on the relevant box below.                                                                                                    |                                  |              |
| About UNGM           | The Individual Consultant registration is suitable for the following types:                                                                                                    |                                  |              |
| Registration process | 1. Commercial contractor                                                                                                    |                                  |              |
| Code of conduct      | <ol> <li>Individual consultant - Registration as an Individual Consultant is suited for individuals who are interested in providing time and<br/>for limited duration contracts associated with projects. Typically for organisations such as UNOPS and UNDP.</li> </ol> | d deliverable bou                | ind services |
| Ferms & Conditions   | 3. Landlord - Registration as a Landlord is suited for individuals that are owners or possessors of an estate in land or rental proper<br>loading or renting real or take property to an organization of the United Nations.                                             | rty a <mark>nd</mark> are intere | sted in      |
| Tender notices       | <ul> <li>4. Sole proprietor - Registration is a type of business entity that is owned and run by one natural person and in which there is no le</li> </ul>                                                                                                    | egal distinction b               | etween the   |
| Contract awards      | owner and the business.                                                                                                    |                                  |              |
| Fender Alert Service | ce The Company registration is relevant for licenced businesses which can provide relevant products and services to United Nations Organ                                                                                                    | inisations.                      |              |
| Knowledge centre     | The UN Organization registration is limited to United Nations staff and requires a valid and active UN email address.                                                                                                    |                                  |              |
| UNSPSC               |                                                                                                    |                                  |              |
| Help Centre          | The vendor will also be requested to read the Supplier Code of Conduct (SCC) and be informed that in order to be able to register as a the SCC must be acknowledged.                                                                                                    | a potential vendo                | r to the UN, |
| Press release        | Liele to the suides which will contain detailed information will also be provided                                                                                                    |                                  |              |
|                      | Links to the goldes which will contain detailed information will also be provided.                                                                                                    |                                  |              |
|                      | Individual Consultant<br>(not associated with a of a company) / NGOs Organization and<br>International                                                                                                    |                                  |              |

Introduce your company details and accept the UN Supplier Code of Conduct.

Please provide your company name as written in your company's Certificate of Incorporation. If an error message appears informing you that a company with a similar name already exists, please contact us.

Then, click on the 'Send the activation link' button.

|                      | IONS<br>PLACE                                                                                                    | English $\sim$   | Register • Log in   | Search UNGN | И | ^ |
|----------------------|----------------------------------------------------------------------------------------------------|------------------|---------------------|-------------|---|---|
|                      | Company registration                                                                                                    |                  |                     |             |   | 1 |
| Home                 | UN Supplier Code of Conduct                                                                                                    |                  |                     |             |   | 1 |
| About UNGM           |                                                                                                    |                  |                     |             |   |   |
| Registration process | Please download and read the <u>UN Supplier Code of Conduct</u> .                                                                                        |                  |                     |             |   |   |
| Code of conduct      | i To register your interest in doing business with the United Nations and its organizations, you are required to acknowledge that the UN Supplier Code   | of Conduct provi | des the minimum sta | andards     |   |   |
| Terms & Conditions   | expected of suppliers to the United Nations and its organizations.                                                                                       |                  |                     |             |   |   |
| Tender notices       |                                                                                                    |                  |                     |             |   |   |
| Contract awards      | Company registration                                                                                                    |                  |                     |             |   |   |
| Tender Alert Service | * denotes required field<br>Basic company details                                                                                                    |                  |                     |             |   |   |
| LINSDSC              |                                                                                                    |                  |                     |             |   |   |
| Help Centre          | Company Name *                                                                                                    |                  |                     |             |   |   |
| Press release        |                                                                                                    |                  |                     |             |   |   |
|                      | License Number *                                                                                                    |                  |                     |             |   |   |
|                      |                                                                                                    |                  |                     |             | 늘 |   |
|                      | Country * Type a country/territory name                                                                                                    |                  |                     |             | - |   |
|                      |                                                                                                    |                  |                     |             | 0 | 5 |
|                      | Company Director details                                                                                                    |                  |                     |             |   | 1 |
|                      | First Name *                                                                                                    |                  |                     |             |   |   |
|                      |                                                                                                    |                  |                     |             |   |   |
|                      | Last Name *                                                                                                    |                  |                     |             |   |   |
|                      |                                                                                                    |                  |                     |             |   |   |
|                      | User account creation                                                                                                    |                  |                     |             |   |   |
|                      | The contact data in previous stan and the user are the same                                                                                              |                  |                     |             |   |   |
|                      | in the contact data in previous step and the user are the same.                                                                                          |                  |                     |             |   |   |
|                      | First Name *                                                                                                    |                  |                     |             |   |   |
|                      |                                                                                                    |                  |                     |             |   |   |
|                      | Last Name *                                                                                                    |                  |                     |             |   |   |
|                      |                                                                                                    |                  |                     |             |   |   |
|                      | Email address *                                                                                                    |                  |                     |             |   |   |
|                      |                                                                                                    |                  |                     |             |   |   |
|                      | Confirm email address *                                                                                                    |                  |                     |             |   |   |
|                      |                                                                                                    |                  |                     |             |   |   |
|                      | Password *                                                                                                    |                  |                     |             |   |   |
|                      |                                                                                                    |                  |                     |             |   |   |
|                      |                                                                                                    |                  |                     |             |   |   |
|                      | Confirm password *                                                                                                    |                  |                     |             |   |   |
|                      | How did you hear about LINGM                                                                                                    |                  |                     |             |   |   |
|                      | How and you hear about on own                                                                                                    |                  |                     |             |   |   |
|                      | Source *                                                                                                    |                  |                     |             |   |   |
|                      |                                                                                                    |                  |                     |             |   |   |
|                      | V Stave read and acknowledge the UN Supplier Code of Conduct as the minimum standards expected of suppliers to the United Nations and its organizations. |                  |                     |             |   |   |
|                      |                                                                                                    |                  |                     |             |   |   |
|                      | Send the activation link stress                                                                                                    |                  |                     |             |   |   |
|                      | /1                                                                                                    |                  |                     |             | _ |   |
|                      | © 2018 - United Nations Global Marketplace • Terms and Conditions                                                                                        |                  |                     |             |   | ļ |

#### STEP 2: ACTIVATE YOUR UNGM ACCOUNT

Once you have created your UNGM account, please do not forget to **activate it.** 

| GLOBAL MARKE         | TPLACE             |                                |                                            | English 🛩 🔛 (1)                             | Q~                     | Search UNG |
|----------------------|--------------------|--------------------------------|--------------------------------------------|---------------------------------------------|------------------------|------------|
|                      |                    | Acti                           | ivate your account                         |                                             |                        |            |
|                      |                    | Please activate your acco      | unt to get access to all the functionaliti | es of UNGM                                  |                        |            |
| Home                 | MY UNGM REGISTRATI | ON - STATUS                    |                                            |                                             |                        |            |
| About UNGM           |                    |                                |                                            |                                             |                        |            |
| Registration process |                    | 2                              | 3                                          | Â                                           | 1                      |            |
| .ode of conduct      |                    | -                              | -                                          | -                                           |                        |            |
| erms & conditions    | Account created    | Account activated              | Registration started                       | Registration completed<br>but not submitted | Registration submitted |            |
| ontract awards       |                    |                                |                                            |                                             |                        |            |
| ender Alert Service  | -                  |                                |                                            |                                             |                        |            |
| nowledge centre      |                    |                                |                                            |                                             |                        |            |
| NSPSC                |                    |                                |                                            |                                             |                        |            |
| ielp Centre          |                    |                                |                                            |                                             |                        |            |
| Press release        | -                  | Please ac                      | tivate vol                                 | ir account                                  |                        |            |
|                      |                    | i icuse de                     | civace you                                 | in account                                  |                        |            |
|                      |                    | Click the link in the email we | sent to diane.valentin2+2510@gmai          | l.com to activate your account.             |                        |            |
|                      |                    | Make sure to ch                | neck your spam folder. The sender is no    | o-reply@ungm.org                            |                        |            |
|                      |                    |                                |                                            |                                             |                        |            |
|                      |                    | I would I                      | like to change > I have not received       | the email,                                  |                        |            |
|                      |                    | my en                          | ail address please resend it               | to me                                       |                        |            |
|                      |                    |                                |                                            |                                             |                        |            |
|                      |                    |                                |                                            |                                             |                        |            |
|                      |                    |                                |                                            |                                             |                        |            |
|                      |                    |                                |                                            |                                             |                        |            |
|                      |                    |                                |                                            |                                             |                        |            |
|                      |                    |                                |                                            |                                             |                        |            |

Go to your personal email inbox, where you should have received an email from UNGM containing an activation link. Please activate your UNGM account by clicking on the **'Activate' button**.

|   | UNGM Account Activation - Welco              | me to the UNGM D Inbox x                                                                                                    |                          |   | ÷ | ø |
|---|----------------------------------------------|----------------------------------------------------------------------------------------------------|--------------------------|---|---|---|
| + | UNGM <no-reply@ungm.org></no-reply@ungm.org> |                                                                                                    | 2:24 PM (13 minutes ago) | ☆ | * | : |
|   | (3)                                          | UNITED NATIONS<br>GLOBAL MARKETPLACE                                                                                                    |                          |   |   |   |
|   |                                              | UNGM Account Activation                                                                                                    |                          |   |   |   |
|   |                                              | To confirm your email address, just click the button below<br>Activate →                                                                                                    |                          |   |   |   |
|   |                                              | If clicking the button does not work, just copy and paste the URL below<br>into your web browser<br>https://wwwtest3.ungm.org/Account/Account/Activate?c=488293a2-3f17-<br>436a-8e65-0c7aa00968c2 |                          |   |   |   |
|   |                                              | Your username is :<br>Your UNGM number is available under your dashboard once you have<br>activated your account                                                                                  |                          |   |   |   |
|   |                                              | United Nations Global Marketplace © 2017                                                                                                    |                          |   |   |   |

If you have not received the activation email, please note that you can resend it to yourself. You can either do it from the **'I have not received the email, please resend it to me' button**:

| GLOBAL MARKET        | ONS                 |                             |                                                | English 🛩 🔛 (1)        | 🚯 🗸 Search             |
|----------------------|---------------------|-----------------------------|------------------------------------------------|------------------------|------------------------|
|                      |                     | Acti                        | vate your account                              |                        |                        |
|                      |                     | Please activate your accord | unt to get access to all the functionalitie    | es of UNGM             |                        |
| Home                 |                     |                             |                                                |                        |                        |
| About UNGM           | MY UNGM REGISTRATIO | DN - STATUS                 |                                                |                        |                        |
| Registration process |                     |                             |                                                |                        |                        |
| Code of conduct      | 0                   | 2                           | 3                                              | 4                      | 1                      |
| Terms & Conditions   | Account created     | Account activated           | Registration started                           | Registration completed | Registration submitted |
| Tender notices       |                     |                             |                                                | but not submitted      |                        |
| Contract awards      |                     |                             |                                                |                        |                        |
| Tender Alert Service |                     |                             |                                                |                        |                        |
| Knowledge centre     |                     |                             |                                                |                        |                        |
| UNSPSC               |                     |                             |                                                |                        |                        |
| Help Centre          |                     | Dloggo go                   | tivate vou                                     | ir account             |                        |
| Press release        |                     | riease au                   | livale you                                     | account                |                        |
|                      |                     |                             |                                                |                        |                        |
|                      |                     | Make sure to ch             | eck your spam folder. The sender is no         | reply@ungm.org         |                        |
|                      |                     |                             |                                                |                        |                        |
|                      |                     | I would  <br>my em          | ike to change<br>nail address Please resend it | I the email,<br>to me  |                        |
|                      |                     |                             |                                                |                        |                        |
|                      |                     |                             |                                                |                        |                        |
|                      |                     |                             |                                                |                        |                        |

Or from your **UNGM inbox** accessible from the little wheel symbol in the top right side of the page:

|                                                                                             |                                                        |                                      | Inbox                                |                         |        |
|---------------------------------------------------------------------------------------------|--------------------------------------------------------|--------------------------------------|--------------------------------------|-------------------------|--------|
|                                                                                             | 1                                                      | Please <u>activate your accour</u>   | <u>it</u> to get access to all the f | functionalities of UNGM |        |
| me                                                                                          | UNGM uses internal m                                   | nessaging for security reasons. Here | you will find all UNGM re            | elated messages.        |        |
| out UNGM                                                                                    |                                                        |                                      |                                      |                         |        |
| gistration process                                                                          | Received items Sent                                    | titems                               |                                      |                         |        |
| de of conduct                                                                               | Received items - Sen                                   | citeriis                             |                                      |                         |        |
| rms & Conditions                                                                            | Received between                                       | and                                  |                                      |                         |        |
| nder notices                                                                                | From                                                   |                                      |                                      |                         |        |
|                                                                                             | Subject                                                |                                      |                                      |                         |        |
| ntract awards                                                                               | Jubject                                                |                                      |                                      |                         |        |
| ntract awards                                                                               | Body                                                   |                                      |                                      |                         |        |
| ontract awards<br>ender Alert Service<br>nowledge centre                                    | Body<br>Clear All Refresh                              |                                      |                                      |                         |        |
| ontract awards<br>ender Alert Service<br>nowledge centre<br>NSPSC                           | Body<br>Clear All Refresh                              |                                      |                                      |                         |        |
| ontract awards<br>ender Alert Service<br>nowledge centre<br>NSPSC<br>elp Centre             | Body<br>Clear All Refresh<br>Showing 1 of 1            |                                      |                                      |                         |        |
| ntract awards<br>nder Alert Service<br>owledge centre<br>ISPSC<br>Ilp Centre<br>ess release | Body<br>Clear All Refresh<br>Showing 1 of 1<br>Subject | From                                 | Attachments                          | Date                    | - Body |

If you have not received the activation email because you have provided an incorrect email address when creating your account, please note that you can amend the provided email address from the **'I would like to change my email address' button**:

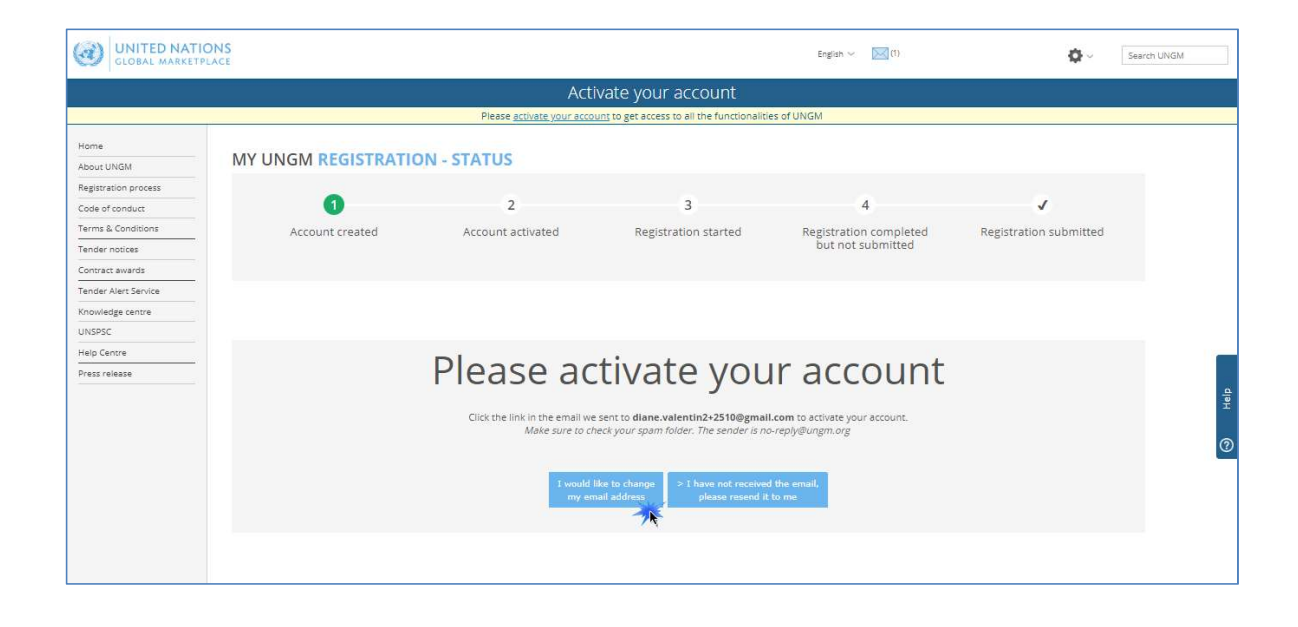

Once your UNGM account is activated, you should be redirected to the following page. Click on the **'Complete the registration' button** to complete the UNGM registration. You can also click on the 'Registration' link in the left-hand menu:

|                                                               |                 | Acco              | unt activated               |                                |           |
|---------------------------------------------------------------|-----------------|-------------------|-----------------------------|--------------------------------|-----------|
| Home<br>About UNGM                                            | MY UNGM REGIST  | ATION - STATUS    |                             |                                |           |
| Registration process<br>Code of conduct<br>Terms & Conditions | 1               | 2                 | 3                           | 4                              | V.        |
| Tender notices<br>Contract awards<br>Tender Alert Service     | Account created | Account activated | started                     | completed but not<br>submitted | submitted |
| Knowledge centre<br>UNSPSC<br>Help Centre                     |                 |                   |                             |                                |           |
| Vendor<br>Dashboard                                           | Your l          | JNGM acco         | unt has b                   | been succes                    | sfully    |
| Settings<br>Registration<br>Vendor documents                  |                 | i                 | activated                   | !                              |           |
| My TAS<br>Tips<br>My Business Seminar                         |                 |                   | > Complete the registration | R                              |           |

You will be redirected to the UNGM registration form. It only takes about 5-8 minutes to complete the registration.

In order to successfully complete the registration process, please provide the required details and click on the **'Save & continue' button** for each of the 6 steps. After clicking the **'Save & continue' button**, the provided details will be saved and you will be automatically redirected to the following step of the registration process.

English 🗸 🔣 🛙 φ. Vendor Registration About UNGM 1 2 3 4 5 6 1 Registration pri Code of conduc Address Registration type Contacts Coding Declaration What's next? General General company information Company's Contact Information Sunshines Ltd Type a country/territory name Knowledge centri Telephone country code \* Trade name/DBA Type a country/territory name Settings Regist • My TAS 2131245546 mber \* Denmark e + Diane Company Director's Last Name \* Valentin Company's Ownership Type Not applicable
 Privately-owned Save & Continue >

The asterisk (\*) indicates information that is required to complete the step.

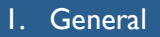

Under 'General', please provide **basic details** about your company.

It is important to type your **company name** in the same way as it appears on your certificate of incorporation or any other legal document relating to the formation of your company or corporation.

The **license number** refers to the number that all legally operating businesses have which permits them to function in the city and/or country where they are located.

Once you have completed the step, click on the 'Save & Continue' button in the bottom right of the page.

| BAL MARKETPLACE |                                   |                                                      |                                           |                                       |                                  | English $\sim$ [1] | <b>\$</b> ~     | Search |
|-----------------|-----------------------------------|------------------------------------------------------|-------------------------------------------|---------------------------------------|----------------------------------|--------------------|-----------------|--------|
|                 |                                   |                                                      | Vendor                                    | Registration                          |                                  |                    |                 |        |
|                 |                                   |                                                      |                                           | 0                                     |                                  |                    |                 |        |
|                 |                                   |                                                      |                                           |                                       |                                  |                    |                 |        |
| rocess          | 0                                 | 2                                                    | 3                                         | 4                                     | 5                                | 6                  |                 |        |
| uct             | General                           | Address                                              | Registration type                         | Contacts                              | Coding                           | Declaration        | What's next?    |        |
| fitions         |                                   |                                                      |                                           |                                       |                                  |                    |                 |        |
| is .            |                                   |                                                      |                                           |                                       |                                  |                    |                 |        |
| rds             |                                   |                                                      |                                           |                                       |                                  |                    |                 |        |
| Service         | General company infor             | mation                                               |                                           | Companys C                            | ontact information               |                    |                 |        |
| stre            | Company name *                    | Sunshines Ltd                                        |                                           | Telephone country                     | code * Denmark (+45)             | ×                  |                 |        |
|                 |                                   |                                                      |                                           |                                       |                                  |                    |                 |        |
|                 | Trade name/DBA                    |                                                      |                                           | Telephone numbe                       | * 212546546                      | ×                  |                 |        |
|                 |                                   |                                                      |                                           |                                       |                                  |                    |                 |        |
|                 |                                   |                                                      |                                           | Fax country code                      | Type a country/                  | territory name     |                 |        |
|                 | Parent company                    |                                                      |                                           |                                       |                                  |                    |                 |        |
|                 |                                   |                                                      |                                           |                                       |                                  |                    |                 |        |
|                 |                                   |                                                      |                                           | Fax number                            |                                  |                    |                 |        |
| ments           | Company type *                    | Software support                                     |                                           |                                       |                                  |                    |                 |        |
|                 |                                   |                                                      |                                           | Website                               |                                  |                    |                 |        |
|                 | License number *                  | 2131245546                                           |                                           |                                       |                                  |                    |                 |        |
| Seminar         |                                   |                                                      |                                           |                                       |                                  |                    |                 |        |
|                 | Country/territory.*               | Denmark                                              |                                           |                                       |                                  |                    |                 |        |
|                 | country vernory                   | Deminark                                             |                                           |                                       |                                  |                    |                 |        |
|                 |                                   | 4444                                                 |                                           |                                       |                                  |                    |                 |        |
|                 | Year established *                | 1998                                                 |                                           |                                       |                                  |                    |                 |        |
|                 |                                   | -                                                    |                                           |                                       |                                  |                    |                 |        |
|                 | Number of employees *             | 76                                                   |                                           |                                       |                                  |                    |                 |        |
|                 |                                   |                                                      |                                           |                                       |                                  |                    |                 |        |
|                 | Company Director's First Name *   |                                                      |                                           |                                       |                                  |                    |                 |        |
|                 |                                   |                                                      |                                           |                                       |                                  |                    |                 |        |
|                 | Company Director's Last Name *    |                                                      |                                           |                                       |                                  |                    |                 |        |
|                 |                                   |                                                      |                                           |                                       |                                  |                    |                 |        |
|                 | Company's Ownership               | Type                                                 |                                           |                                       |                                  |                    |                 |        |
|                 |                                   |                                                      |                                           |                                       |                                  |                    |                 |        |
|                 | Company's Ownership *             | Not applicable     Reinstein connect                 |                                           |                                       |                                  |                    |                 |        |
|                 |                                   | Publicly-traded                                      |                                           |                                       |                                  |                    |                 |        |
|                 |                                   | Part of a business conglomerate                      |                                           |                                       |                                  |                    |                 |        |
|                 |                                   |                                                      |                                           |                                       |                                  |                    |                 |        |
|                 | Please provide the name(s) of own | ner(s) and/or principals (including paren            | t company, subsidiaries/alfiliates, CEO/M | lanaging Director, and those with con | rolling interest, if applicable) |                    |                 |        |
|                 |                                   |                                                      |                                           |                                       |                                  |                    |                 |        |
|                 |                                   |                                                      |                                           |                                       |                                  |                    |                 |        |
|                 |                                   |                                                      |                                           | 11                                    |                                  |                    |                 |        |
|                 |                                   |                                                      |                                           |                                       |                                  |                    |                 |        |
|                 | Women Ownership                   | Not applicable     The company is at least 51% owned | and controlled by one or more women       |                                       |                                  |                    |                 |        |
|                 |                                   | The company is less than 51% own                     | ed and controlled by one or more women    | n                                     |                                  |                    |                 |        |
|                 |                                   |                                                      |                                           |                                       |                                  |                    |                 |        |
|                 | By selecting this option, 1       | rou self-declare that your company is a              | woman-owned business.                     |                                       |                                  |                    |                 |        |
|                 |                                   |                                                      |                                           |                                       |                                  |                    |                 |        |
|                 |                                   |                                                      |                                           |                                       |                                  |                    |                 |        |
|                 |                                   |                                                      |                                           |                                       |                                  |                    | Save & Continue |        |
|                 |                                   |                                                      |                                           |                                       |                                  |                    | 7               | R      |
|                 |                                   |                                                      |                                           |                                       |                                  |                    |                 |        |
|                 |                                   |                                                      |                                           |                                       |                                  |                    |                 |        |

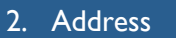

Under 'Address', please provide your company's address information.

Once you have completed the step, click on the 'Save & Continue' button. If you wish to go back to the previous step to edit some information, click on the 'General info' button.

|                      | 4S<br>CF                                   |            |                             |                                       |                  | Engish 🐱 🔛 (1)    | <b>0</b> -      | Search UNGM |
|----------------------|--------------------------------------------|------------|-----------------------------|---------------------------------------|------------------|-------------------|-----------------|-------------|
|                      |                                            |            | Vendo                       | r Registration                        |                  |                   |                 |             |
| Home                 |                                            |            |                             |                                       |                  |                   |                 |             |
| About UNGM           | 0                                          | 2          | 3                           | 4                                     | 5                | 6                 |                 |             |
| Registration process | General                                    | Address    | Registration type           | Contacts                              | Coding           | Declaration       | What's next?    |             |
| Code of conduct      | -                                          | Piddi C55  | heBrandin type              | Contocto                              | counts           | beconstorr        | tribes field.   |             |
| Terms & Conditions   |                                            |            |                             |                                       |                  |                   |                 |             |
| Tender notices       |                                            |            |                             |                                       |                  |                   |                 |             |
| Contract awards      | <ul> <li>Company address inform</li> </ul> | mation     |                             | P.O. Box add                          | dress (optional) |                   |                 |             |
| Tender Alert Service |                                            |            |                             | talanta ang                           |                  |                   |                 |             |
| Knowledge centre     | House number                               | 31         |                             | P.O. Box number                       |                  |                   |                 |             |
| UNSPSC               |                                            |            |                             |                                       |                  |                   |                 |             |
| Help Centre          | Address line 1 *                           | Marmove    |                             | P.O. Dox postal c                     | ode              |                   |                 |             |
| Press release        |                                            |            |                             |                                       |                  |                   |                 |             |
| Vendor               | Address line 2                             |            |                             | City/town for P.O                     | l.Box            |                   |                 |             |
| Dashboard            | -                                          |            |                             |                                       |                  |                   |                 |             |
| Settings             | Address line 3                             |            |                             | Countrylares                          | Type a count     | ry/territory name |                 |             |
| Registration         |                                            |            |                             |                                       |                  |                   |                 |             |
| Vendor documents     |                                            | C          |                             |                                       |                  |                   |                 | 3           |
| My TAS               | City/town *                                | copennagen |                             |                                       |                  |                   |                 |             |
| Tips                 |                                            |            |                             |                                       |                  |                   |                 | 0           |
| My Business Seminar  | Country/territory *                        | Denmark    |                             |                                       |                  |                   |                 |             |
|                      |                                            |            |                             |                                       |                  |                   |                 |             |
|                      | Postal code                                | 2100 💉     |                             |                                       |                  |                   |                 |             |
|                      |                                            |            |                             |                                       |                  |                   |                 |             |
|                      |                                            |            |                             |                                       |                  |                   |                 |             |
|                      | < General Info                             |            |                             |                                       |                  |                   | Save & Continue | >           |
|                      |                                            |            |                             |                                       |                  |                   | - 2             | ~           |
|                      |                                            |            |                             |                                       |                  |                   | /               | × .         |
|                      |                                            |            |                             |                                       |                  |                   |                 |             |
|                      |                                            |            |                             |                                       |                  |                   |                 |             |
|                      |                                            |            | © 2018 - United Nations Glo | bal Marketplace • Terms and Conc      | ditions          |                   |                 |             |
|                      |                                            |            |                             | · · · · · · · · · · · · · · · · · · · |                  |                   |                 |             |

#### 3. Registration type

Under 'Registration type', please inform whether you prefer to do business only in your country or if you prefer to do business internationally. Click either on 'National' or 'International'.

Once you have completed the step, click on the 'Save & Continue' button. If you wish to go back to the previous step to edit some information, click on the 'Address' button.

| GLOBAL MARKETPLACE  |                                |                                 |                                         |                                   |                               | English 🗸 🔣 (1)               | <b>Q</b> ~         | narch UN |
|---------------------|--------------------------------|---------------------------------|-----------------------------------------|-----------------------------------|-------------------------------|-------------------------------|--------------------|----------|
|                     |                                |                                 | Vendo                                   | or Registration                   |                               |                               |                    |          |
| lome                |                                |                                 |                                         |                                   |                               |                               |                    |          |
| bout UNGM           | 0                              | 0                               | 0                                       |                                   |                               | 6                             | 1                  |          |
| egistration process | •                              |                                 |                                         |                                   |                               | 0                             |                    |          |
| ode of conduct      | General                        | Address                         | Registration type                       | Contacts                          | Coding                        | Declaration                   | What's next?       |          |
| erms & Conditions   |                                |                                 |                                         |                                   |                               |                               |                    |          |
| ender notices       |                                |                                 |                                         |                                   |                               |                               |                    |          |
| ontract awards      | National / International       |                                 |                                         |                                   |                               |                               |                    |          |
| ender Alert Service |                                |                                 |                                         |                                   |                               |                               |                    |          |
| nowledge centre     | Select National if you pre     | efer to do business only in you | r country.                              |                                   |                               |                               |                    |          |
| INSPSC              | (i) Select International if vo | u are also interested in doing  | business outside the borders of the co  | antry in which your company is re | eistered. Remember to include | your own country in the list. |                    |          |
| lelp Centre         |                                |                                 |                                         |                                   |                               |                               |                    |          |
| ress release        |                                |                                 |                                         |                                   |                               |                               |                    |          |
| endor               | National      International    |                                 |                                         |                                   |                               |                               |                    |          |
| ashboard            | Country areas of busines       | s                               |                                         |                                   |                               |                               |                    |          |
| ettings             |                                |                                 |                                         |                                   |                               |                               |                    |          |
| Registration        | Please select and list the o   | countries in which your comp    | my is able to supply goods and services | to UN organizations.              |                               |                               |                    |          |
| endor documents     | •                              |                                 |                                         |                                   |                               |                               |                    |          |
| ly TAS              |                                |                                 |                                         |                                   |                               |                               |                    |          |
| ips                 | U No countries/areas are se    | elected, it is assumed that you | are able and interested in doing busine | iss in all countries/areas.       |                               |                               |                    |          |
| ly Dusiness Seminar | Country/area Type a country/te | erritory                        |                                         |                                   |                               |                               |                    |          |
|                     | Select all Remove all          |                                 |                                         |                                   |                               |                               |                    |          |
|                     |                                |                                 |                                         |                                   |                               |                               |                    |          |
|                     | e Address                      |                                 |                                         |                                   |                               |                               | Save & Configure 2 |          |
|                     | C ADDICES                      |                                 |                                         |                                   |                               |                               |                    |          |
|                     |                                |                                 |                                         |                                   |                               |                               |                    |          |
|                     |                                |                                 |                                         |                                   |                               |                               |                    |          |
|                     |                                |                                 |                                         |                                   |                               |                               |                    |          |
|                     |                                |                                 |                                         |                                   |                               |                               |                    |          |
|                     |                                |                                 |                                         |                                   |                               |                               |                    |          |
|                     |                                |                                 | © 2018 - United Nations Gl              | bal Marketplace - Terms and Co    | nditions                      |                               |                    |          |

10 Copyright © 2018 United Nations Global Marketplace. All rights reserved

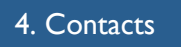

Under 'Contacts', please provide your own contact details.

|                       |                          |                               |                   |                |        | tegish v 🔣 (l) | Φ                 | Search UNGM |
|-----------------------|--------------------------|-------------------------------|-------------------|----------------|--------|----------------|-------------------|-------------|
|                       |                          |                               | Vendo             | r Registration |        |                |                   |             |
| Home                  |                          |                               |                   | -              |        |                |                   |             |
| Allows I BVCM         |                          | -                             | -                 | -              |        |                |                   |             |
| Persistration process | 0                        | 2                             |                   |                | 5      | 6              | 1                 |             |
| Code of conduct       | General                  | Address                       | Registration type | Contacts       | Coding | Declaration    | What's next?      |             |
| Terms & Conditions    |                          |                               |                   |                |        |                |                   |             |
| Tender notices        |                          |                               |                   |                |        |                |                   |             |
| Contract awards       |                          |                               |                   |                |        |                |                   | 1           |
| Tender Alert Service  | My contact details       |                               |                   |                |        |                |                   |             |
| Knowledge centre      | Title/Lalutation *       | Mrs v                         |                   |                |        |                |                   |             |
| UNSPSC                |                          |                               |                   |                |        |                |                   |             |
| Help Centre           |                          |                               |                   |                |        |                |                   |             |
| Press release         | Histigven name*          |                               |                   |                |        |                |                   |             |
|                       |                          |                               |                   |                |        |                |                   |             |
| Vendor                | Middle name              |                               |                   |                |        |                |                   |             |
| Dashboard             |                          |                               |                   |                |        |                |                   |             |
| Settings              | Sumame *                 |                               |                   |                |        |                |                   |             |
| > Registration        |                          |                               |                   |                |        |                |                   | -           |
| Vendor documents      | Job title/position *     | Sales Manager                 |                   |                |        |                |                   | Ŧ           |
| My TAS                |                          |                               |                   |                |        |                |                   |             |
| Tips                  |                          | Duran de                      |                   |                |        |                |                   | w l         |
| My Dusiness Seminar   | Countrylarea *           | Denmark                       |                   |                |        |                |                   |             |
|                       | Email                    | c                             |                   |                |        |                |                   |             |
|                       | Telephone country code * | Denmark (+45)                 |                   |                |        |                |                   |             |
|                       | Telephone number *       | 545645445456                  |                   |                |        |                |                   |             |
|                       | Extension                |                               |                   |                |        |                |                   |             |
|                       | Mobile country code      | Type a country/territory name |                   |                |        |                |                   |             |
|                       | Mobile number            |                               |                   |                |        |                |                   |             |
|                       | < Registration Type      |                               |                   |                |        |                | Save & Continue > |             |

Once you have completed the step, click on the 'Save & Continue' button. If you wish to go back to the previous step to edit some information, click on the 'Registration type' button.

WHO strongly recommend that you invite/add one or more colleagues to your <u>company's account</u> on UNGM at the 'Contacts' step. They will receive a link to the account and will be able to log into the account in future with their own email address and password. To invite colleagues to the UNGM account, click the 'Invite another contact' button at the bottom of the page.

|                                                                                                    | Help |
|----------------------------------------------------------------------------------------------------|------|
| Account Contact Details<br>Mrs. Dane Valentin<br>En leave weeks}-2100 Bank acm<br>active station from the Mangari<br>Teaching to the Mangari<br>Teaching to | 0    |
|                                                                                                    |      |

It is the sole responsibility of the vendor to ensure timely and correct registration with UNGM. Please make sure to validate the contact details from time to time, and update the info in case of change. WHO will not be responsible for missed or delayed communications resulting from a bidder's inaccurate registration and will not modify the RFP process or timelines to accommodate any such occurrences.

#### 5. Coding

Under 'Coding', please select **codes which best describe the goods and/or services** which your company is able to provide following the UNSPSC classification for products and services.

Search for new UNSPSC codes either by typing keywords or using the trimmed tree classification. To select a code, **tick the checkbox next to the code**.

If you are unable to find the correct codes for your products and services, please **contact UNGM technical support** (see Contact details page 20) and provide a description of the products/services.

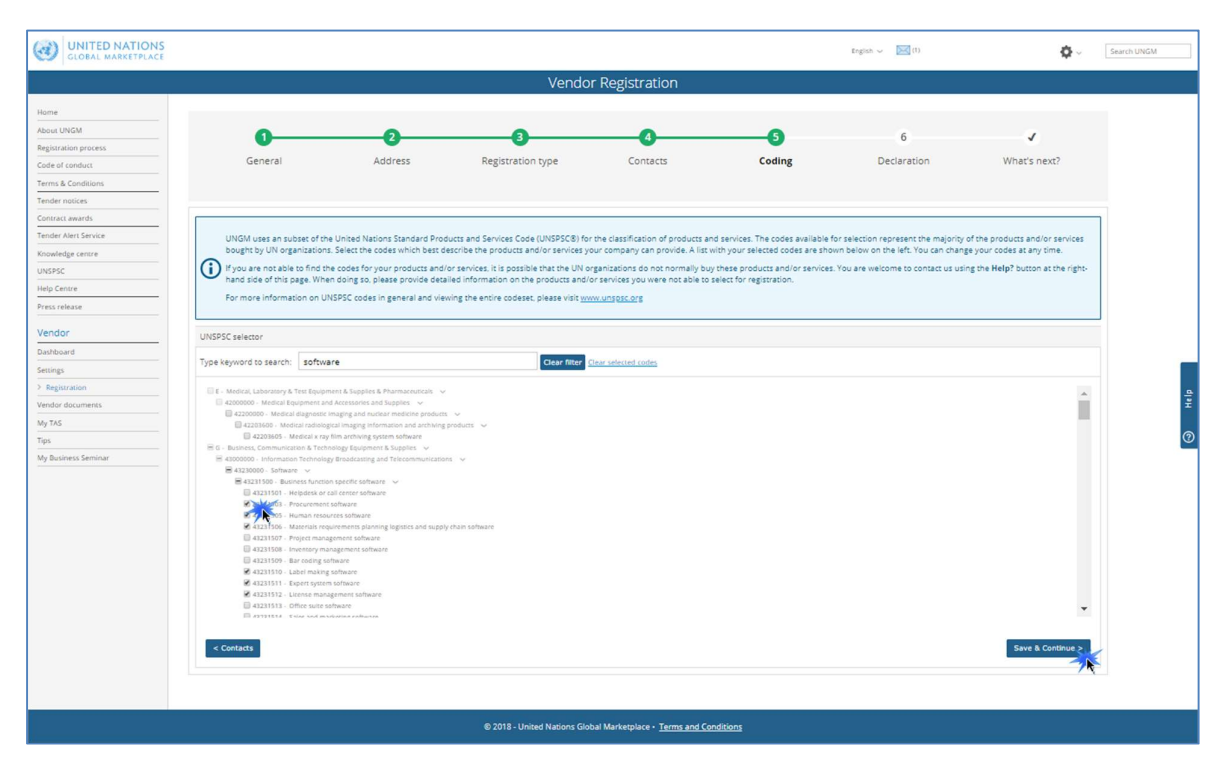

Once you have completed the step, click on the 'Save & Continue' button. If you wish to go back to the previous step to edit some information, click on the 'Contacts' button.

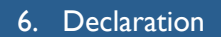

The **declaration of eligibility** is a formal and explicit statement on behalf of your company. Under 'Declaration', please review the seven statements and select the most appropriate option by **ticking the corresponding checkbox.** 

| UNITED NATION       | 5                                                                                                    |                                                                                                    |                                                                                                    |                                                                                                    |                                                                                                    | English 🗸 🔣 (1)                                                                                                    | ¢.~                                                                |
|---------------------|----------------------------------------------------------------------------------------------------|----------------------------------------------------------------------------------------------------|----------------------------------------------------------------------------------------------------|----------------------------------------------------------------------------------------------------|----------------------------------------------------------------------------------------------------|----------------------------------------------------------------------------------------------------|--------------------------------------------------------------------|
|                     |                                                                                                    |                                                                                                    | Vend                                                                                                    | or Registration                                                                                                    |                                                                                                    |                                                                                                    |                                                                    |
| lome                |                                                                                                    |                                                                                                    |                                                                                                    |                                                                                                    |                                                                                                    |                                                                                                    |                                                                    |
| bout UNGM           | 0                                                                                                    |                                                                                                    |                                                                                                    |                                                                                                    |                                                                                                    | 6                                                                                                    |                                                                    |
| egistration process | Terrent .                                                                                                    |                                                                                                    |                                                                                                    |                                                                                                    |                                                                                                    |                                                                                                    | With code a court?                                                 |
| ode of conduct      | General                                                                                                    | Address                                                                                                    | Registration type                                                                                                    | Contacts                                                                                                    | Cooling                                                                                                    | Declaration                                                                                                    | what's next?                                                       |
| erms & Conditions   |                                                                                                    |                                                                                                    |                                                                                                    |                                                                                                    |                                                                                                    |                                                                                                    |                                                                    |
| ender notices       |                                                                                                    |                                                                                                    |                                                                                                    |                                                                                                    |                                                                                                    |                                                                                                    |                                                                    |
| ontract awards      | Declaration of eligibility                                                                                                    |                                                                                                    |                                                                                                    |                                                                                                    |                                                                                                    |                                                                                                    |                                                                    |
| ender Alert Service |                                                                                                    |                                                                                                    |                                                                                                    |                                                                                                    |                                                                                                    |                                                                                                    |                                                                    |
| nowledge centre     | Please review the following sev                                                                                                    | ven (7) conditions and select                                                                                      | one of the options provided                                                                                                    |                                                                                                    |                                                                                                    |                                                                                                    |                                                                    |
| NSPSC               | 1. Further 1 distants strengthered at                                                                                                    | continued with a company or lead                                                                                   | hide of excelutions from training one shad in                                                                                          | ments of the Areas of the                                                                                            | deer while the field Maleer con-                                                                                  | tere and the Model Rack Colors                                                                                                    |                                                                    |
| elp Centre          | 1. Summines cours not a company or an                                                                                                    | ssociated with a company of ino                                                                                    | would promoted from being engaged in                                                                                                   | protorement by any or the organiz                                                                                    | nuors within the united valuors sys                                                                               | terri and the world dank droup.                                                                                                    |                                                                    |
| ress release        | 2. Sunshines Ltd is not currency meigh                                                                                                    | pie, removed or suspended by a                                                                                     | ny of the Organizations within the Onice                                                                                               | I vacions system and the world bana                                                                                  | r uroup.                                                                                                    |                                                                                                    |                                                                    |
| /endor              | <ol> <li>Sunshines Ltd is not under formal in<br/>corruption, fraud, coercion, collusion, ob</li> </ol>                                                                                      | vestigation, nor has been saricti<br>struction, or any other unethica                                              | oned within the preceding three (3) year<br>I practice.                                                                                | by any national authority of a United                                                                                | d Nations Member State for engage                                                                                 | ig or having engaged in proscribed prac                                                                                                | tices, including but not limited to:                               |
| Jashboard           | 4. Sunshines Ltd has not declared bank                                                                                                    | ruptcy, are not involved in bank                                                                                   | ruptcy or receivership proceedings, and                                                                                                | there is no judgment or pending lega                                                                                 | l action against them that could im                                                                               | pair their operations in the foreseeable                                                                                               | future.                                                            |
| ettings             | 5. Sunshines Ltd does not have any leg                                                                                                    | al proceedings against or dispu                                                                                    | tes with a UN entity.                                                                                                    |                                                                                                    |                                                                                                    |                                                                                                    |                                                                    |
| Registration        | 6. Sunshines Ltd undertakes not to eng                                                                                                    | age in proscribed practices (incl                                                                                  | uding but not limited to: corruption, frau                                                                                             | d, coercian, collusian, obstruction, or                                                                              | any other unethical practice), with                                                                               | any of the Organizations within the Unit                                                                                               | ted Nations system and the World                                   |
| endor documents     | Bank Group, and to conduct business in                                                                                                    | a manner that averts any financ                                                                                    | ial, operational, reputational or other un                                                                                             | due risk to the Organization(s) within                                                                               | the United Nations system and the                                                                                 | World Bank Group.                                                                                                    |                                                                    |
| Ay TAS              | 7. In the case that Sunshines Ltd situati                                                                                                    | ion changes with regard to any o                                                                                   | of the statements listed above, after havi                                                                                             | ng been included in the United Natio                                                                                 | ns Global Marketplace, shall immed                                                                                | iately inform the United Nations Global                                                                                                | Marketplace thereof. Sunshines Ltd                                 |
| ips                 | understands that non-compliance with th                                                                                                    | his requirement will automatical                                                                                   | ly render the Sunshines Ltd meigible.                                                                                                  |                                                                                                    |                                                                                                    |                                                                                                    |                                                                    |
| Ay Business Seminar | Select an option                                                                                                    |                                                                                                    |                                                                                                    |                                                                                                    |                                                                                                    |                                                                                                    |                                                                    |
|                     | <ul> <li>best of my knowledge, the e</li> <li>Chie entity that I represent, i.e. i</li> <li>I cannot confirm and declare that t</li> <li>Later. (Please provide explanation below</li> </ul> | entity that I represent, i.e. Sunsh<br>the Sunshines Ltd does not me<br>he entity that I represent, i.e. Su<br>w). | ines Ltd meets all the seven (7) condition<br>et all the seven (7) conditions described<br>inshines Ltd, meets all seven (7) condition | ns described above and agrees to im<br>ibove, for the reasons provided below<br>ins described above at this time and | mediately inform the United Nation<br>w. (Please provide ample informatic<br>I submit the entity's application on | is Global Marketplace of any change,<br>in as to why the <b>Sunshines Ltd</b> does no<br>the understanding that the <b>Sunshines L</b> | t meet specific criteria).<br>.td needs to provide the information |
|                     | < Coding                                                                                                    |                                                                                                    |                                                                                                    |                                                                                                    |                                                                                                    |                                                                                                    | Save & Continue >                                                  |
|                     |                                                                                                    |                                                                                                    |                                                                                                    |                                                                                                    |                                                                                                    |                                                                                                    | 7                                                                  |
|                     |                                                                                                    |                                                                                                    |                                                                                                    |                                                                                                    |                                                                                                    |                                                                                                    |                                                                    |
|                     |                                                                                                    |                                                                                                    | © 2018 - United Nations G                                                                                                    | obal Marketplace • Terms and Co                                                                                      | onditions                                                                                                    |                                                                                                    |                                                                    |

Once you have completed the step, click on the 'Save & Continue' button. If you wish to go back to the previous step to edit some information, click on the 'Coding' button.

Once you have clicked on the **'Save & Continue' button**, you will have successfully completed your registration and will redirected to the 'What next?' step.

| UNITED NATIONS            |                              |         |                                     |                                |                             | English 🗸 [2]              | ¢∼           | Search UNGM |
|---------------------------|------------------------------|---------|-------------------------------------|--------------------------------|-----------------------------|----------------------------|--------------|-------------|
|                           |                              |         | Vendo                               | r Registration                 |                             |                            |              |             |
|                           |                              |         |                                     |                                |                             |                            |              |             |
| Home                      |                              |         |                                     |                                |                             |                            |              |             |
| About UNGM                | 0                            |         |                                     |                                |                             | 6                          | <b></b>      |             |
| Code of coording          | General                      | Address | Registration type                   | Contacts                       | Coding                      | Declaration                | What's next? |             |
| erms & Conditions         |                              |         |                                     |                                |                             |                            |              |             |
| ender notices             | Edit                         | Edit    | Edit                                | Edit                           | Edit                        | Edit                       |              |             |
| intract awards            |                              |         |                                     |                                |                             |                            |              |             |
| nder Alert Service        |                              |         |                                     |                                |                             |                            |              |             |
| owledge centre            |                              |         | MY AGENCY SUBMISSIO                 | NS                             |                             |                            |              |             |
| SPSC                      | Vou are now                  |         |                                     |                                |                             |                            |              |             |
| Ip Centre                 | iou are now                  |         | Thank you. Your vendor registration | n profile is complete, saved a | and processed. You can now  | manage your agency submiss | ions.        |             |
| ess release               | registered wit               | n       | > Manage agency submissions         |                                |                             |                            |              |             |
| endor                     |                              |         |                                     |                                |                             |                            |              |             |
| ethoard                   | 70                           |         |                                     |                                |                             |                            |              |             |
| HLings                    | 25                           |         |                                     |                                |                             |                            |              |             |
| Registration              | agoncios                     |         |                                     |                                |                             |                            |              |             |
| fanage Agency Submissions | agencies                     |         |                                     |                                |                             |                            |              |             |
| rvel 1                    |                              |         |                                     |                                |                             |                            |              |             |
| endor documents           |                              |         |                                     |                                |                             |                            |              |             |
| y tenders                 |                              |         |                                     |                                |                             |                            |              |             |
| y Contracts               |                              |         | Tender Alert Service - O            | ONNECTING Vend                 | ors to Tenders              |                            |              |             |
| ly TAS                    | Dight pour                   |         |                                     |                                |                             |                            |              |             |
| ps                        | RIGHTHOW                     |         | Ready to do business ?              |                                |                             |                            |              |             |
| ly Business Seminar       | 22                           |         | our UNGM registration is the first  | step.                          |                             |                            |              |             |
|                           | 23                           |         | Now you need to actively seek and   | participate in tenders.        |                             |                            |              |             |
|                           | 23                           | 1       | With the Tender Alert Service you v | ill receive an email with ten  | ders matching your products | s and services.            |              |             |
|                           | active tenders               | in      | Show me more!                       |                                |                             |                            |              |             |
|                           |                              |         |                                     |                                |                             |                            |              |             |
|                           | UNGIVI                       |         | > SUBSCRIBE NOW                     |                                |                             |                            |              |             |
|                           |                              |         |                                     |                                |                             |                            |              |             |
|                           |                              |         |                                     |                                |                             |                            |              |             |
|                           |                              |         |                                     |                                |                             |                            |              |             |
|                           | < Declaration of eligibility |         |                                     |                                |                             |                            |              |             |
|                           |                              |         |                                     |                                |                             |                            |              |             |
|                           |                              |         |                                     |                                |                             |                            |              |             |
|                           |                              |         | © 2018 - United Nations Glo         | bal Marketplace • Terms and Co | anditions                   |                            |              |             |

**13** Copyright © 2018 United Nations Global Marketplace. All rights reserved

In case you see the following screening with a message informing that a duplicate account has been identified, please contact immediately contact UNGM technical support (see Contact details page 20).

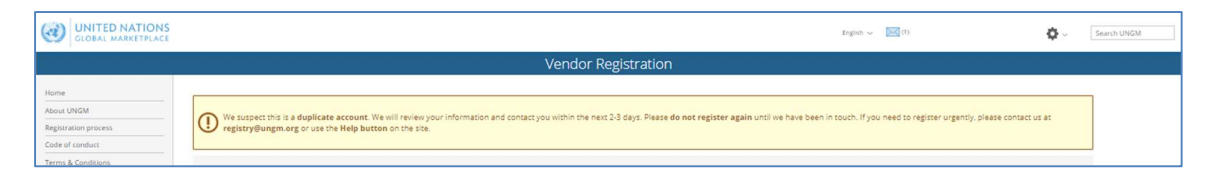

#### STEP 4: MANAGE AGENCY SUBMISSIONS

Under the 'What's next section', you will be able to see the number of UN organizations your company's profile is registered with. To find out more about your company's registration with UN agencies, click the **'Manage agency submissions' button** or the link in the left-hand menu.

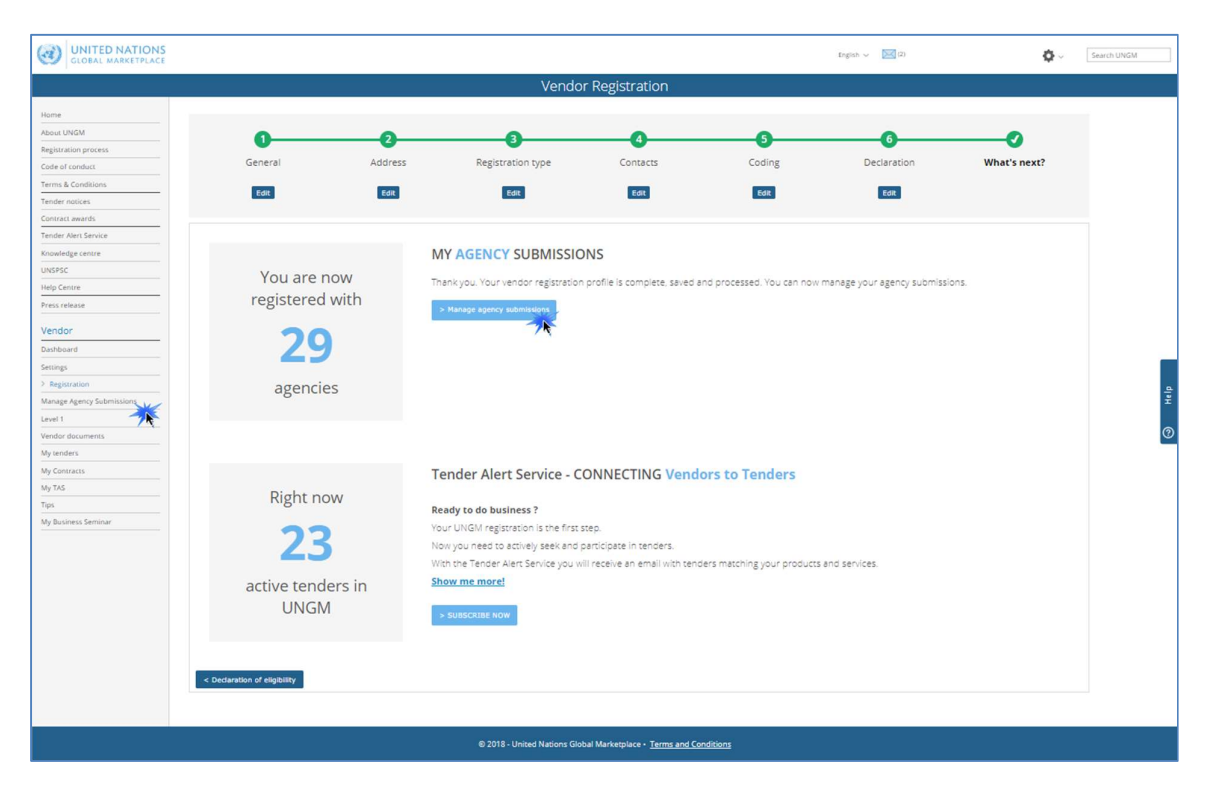

You will be redirected to the 'Manage agency submissions' page where you can check your registration status with UN agencies.

Depending on where your company is registered and/or the type of products and services your company can provide, the number of UN organizations with whom you can register may vary. The system is intuitive, and your company's profile will be matched automatically with relevant UN agencies.

If you place your mouse over the information symbol next to the status, you will be able to **see** a description of the registration status with a specific agency.

| GLOBAL MARKETPL      | INS<br>ACE                                                    |               |                                                       | English 🗸 [2]                        | Search UNGM                                                                                                    |
|----------------------|---------------------------------------------------------------|---------------|-------------------------------------------------------|--------------------------------------|----------------------------------------------------------------------------------------------------|
|                      |                                                               | Manage Agency | Submissions                                           |                                      |                                                                                                    |
| Home                 |                                                               |               |                                                       |                                      |                                                                                                    |
| About UNGM           | WIT ACTIVE SOBWISSIONS                                        |               |                                                       |                                      |                                                                                                    |
| Registration process | Agency                                                        | Basic level   | Level 1                                               | Level 2                              |                                                                                                    |
| Code of conduct      |                                                               |               |                                                       |                                      |                                                                                                    |
| Terms & Conditions   | 400                                                           | Annual O Luck | A                                                     | Annual Annual Annual Annual          | and the second second se |
| Tender notices       | Asian Development Bank                                        | wegistered () | Agency uses not use this level Agency uses not use to | Agency does not use this level       | Withdraw                                                                                                    |
| Contract awards      |                                                               | 14            |                                                       |                                      |                                                                                                    |
| Tender Alert Service | AEOB                                                          | Submitted (1) | Research datase most class their facing)              | Assession dealer wat uses this found | 127.000 March 10                                                                                                    |
| Knowledge centre     | African Development Bank Group                                | Submicced ()  | Agency does not use this level                        | Agency does not use this level       | Withdraw                                                                                                    |
| UNSPSC               |                                                               |               |                                                       |                                      |                                                                                                    |
| Help Centre          | CLETO                                                         | Submitted (1) | Arrancy does not use this level                       | Anapov does not use this level       | STORE STORE STORE                                                                                                    |
| Press release        | Preparatory Commission for the Comprehensive Nuclear-Test-Ban |               | rigency over flor use this level                      | -Being corr nor use ruis level       | Withdraw                                                                                                    |
| 31122                | Treaty Organization                                           |               |                                                       |                                      |                                                                                                    |

You can always **withdraw your submission with UN agencies** if you are not interested in doing business with some of them. In order to do so, click on the **'withdraw' button** in the right side of the page.

|                                       |                                                                        |                |                                | English 🥪 [2]                  | 🔷 🗸 Search UNGM |
|---------------------------------------|------------------------------------------------------------------------|----------------|--------------------------------|--------------------------------|-----------------|
|                                       |                                                                        | Manage Agen    | cy Submissions                 |                                |                 |
| Home                                  | MY ACTIVE SUBMISSIONS                                                  |                |                                |                                |                 |
| Registration process                  | Agency                                                                 | Basic level    | Level 1                        | Level 2                        |                 |
| Code of conduct<br>Terms & Conditions |                                                                        |                |                                |                                |                 |
| fender notices<br>Contract awards     | Acian Development Bank                                                 | Registered U   | Agency obes not use this level | Agency does not use this level | Withdraw        |
| Tender Alert Service                  | AFDB                                                                   | Submitted ()   | Agency does not use this level | Agency does not use this level | Withdraw        |
| JNSPSC                                | Amcan Development Bank Group                                           |                |                                |                                |                 |
| lelp Centre<br>Tress release          | CTBTO<br>Preparatory Commission for the Comprehensive Nuclear-Test-Ban | Submitted 🚺    | Agency does not use this level | Agency does not use this level | Withdraw        |
| Vendor                                | Treaty Organization                                                    |                |                                |                                |                 |
| Dashboard<br>Settings                 | FAO<br>Food and Agriculture Organization of the United Nations         | Registered (1) | Agency does not use this level | Agency does not use this level | Withdraw        |
| Registration                          |                                                                        |                |                                |                                | 1               |
| > Manage Agency Submissions           | IAEA<br>International Acomic Energy Agency                             | Registered 🚺   | Agency does not use this level | Agency does not use this level | Withdraw        |

Please do not forget to **submit your completed registration** to the UN organizations matching your company's profile by clicking on the 'Submit registration' button.

You can also have a quick overview of your registration statuses with the different UN agencies under your dashboard\*. You can find all details regarding your UNGM account under your dashboard such as your **UNGM number.** 

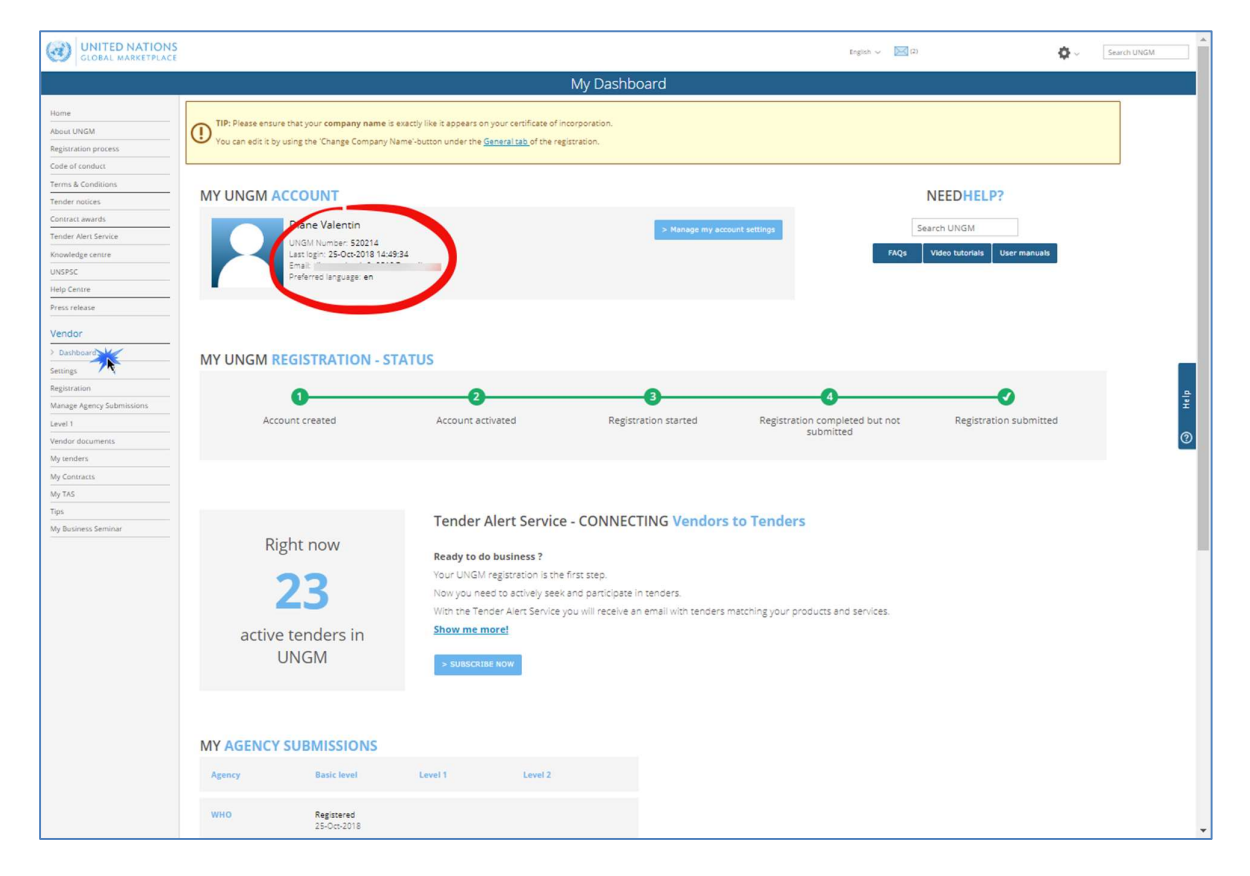

Click on the 'Dashboard' link in the left-hand menu to access your dashboard.

\* Please ensure that you are registered with WHO!

#### STEP I: SEARCH FOR TENDER NOTICES ISSUED BY WHO

From the UNGM homepage, log in and click on the **'Business Opportunities'** box or click on the **'Tender notices'** link in the left-hand menu.

|                                                                                                    | Welcome to the UNGM                                                                   |                      |
|----------------------------------------------------------------------------------------------------|---------------------------------------------------------------------------------------|----------------------|
| Login and New<br>Registrations                                                                                                    | Business<br>Opportunities                                                             | Tender Alert Service |
| CALL OF THE REAL OF THE REAL O | Gain online access to all tender<br>opportunities published by UN<br>agencies on UNGM |                      |
| UN Staff Area                                                                                                    | Contract Awards                                                                       | Knowledge Centre     |
| The second second second second second second second second second second second second second second second se                                                                                                    |                                                                                       | 문                    |

Click on the 'show more criteria' button on the upper right side. In the 'UN organizations' field, please type WHO. The system will automatically show all the active tender notices issued by WHO.

| GLOBAL MAR                                                                                                    | ATIONS<br>KETPLACE                                                                                                    |                            |                      |                  | English 🗸 🔀        | (1)                  | <b>☆</b> ~                           | Search UNGM              |      |
|----------------------------------------------------------------------------------------------------|----------------------------------------------------------------------------------------------------|----------------------------|----------------------|------------------|--------------------|----------------------|--------------------------------------|--------------------------|------|
|                                                                                                    |                                                                                                    |                            | Search               | n tender         | notices            |                      |                                      |                          |      |
| Home<br>About UNGM                                                                                                    | Beware of scams                                                                                                    | requesting paymer          | it for registration  | n as a vendor an | d promising gua    | rantees of contr     | racts. For more information, ple     | ease click <u>here</u> . |      |
| Registration process<br>Code of conduct<br>Terms & Conditions<br>Tender notices<br>Contract awards<br>Knowledge centre | h process<br>duct Title  Description Reference Published between 03-Aug-2015 Deadline between 03-Aug-2015 and Clear All |                            |                      |                  |                    |                      |                                      |                          |      |
| FAQs                                                                                                    | Displaying results 1 to 15 o                                                                                            | f 395                      |                      |                  |                    |                      |                                      |                          |      |
| Video Guides<br>Scam Alert                                                                                             | Title                                                                                                    |                            | Deadline             | Published _      | UN<br>organization | Type of<br>notice    | Reference                            | Beneficiary<br>country   | Help |
| Vendor<br>Dashboard                                                                                                    | Ejecución de Obra del nue<br>Penitenciario de Arequipa                                                                  | vo Establecimiento<br>Peru | 10-Sep-2015<br>23:59 | 03-Aug-2015      | UNOPS              | Invitation to<br>bid | Licitar PEOC/15/95655/2398<br>MINJUS | Peru                     |      |
| Settings<br>Registration                                                                                               | Ejecución de Obra nuevo E<br>Penitenciario de Ica - Perú                                                                | <u>stablecimiento</u>      | 10-Sep-2015<br>23:59 | 03-Aug-2015      | UNOPS              | Invitation to<br>bid | PEOC/15/95655/2397 MNJUS             | Peru                     |      |

If this is the first time you view the notice, you will see a blue **'Express interest' button.** If you have already hit this button, you will see a green **'View documents' button.** 

| Express Interest | PAX30 Development of curriculum that uses<br>sourt to promote community coherence, sender<br>squality and loterance for Young Women and<br>Men. In Java, Indonesia | 15-Nov-2018<br>17:56 (GMT<br>4.00) | 25-Oct-2018 | UN-Women | Request for proposal     | RFP/PAK30/2018/00824    | Pakistan                 |
|------------------|----------------------------------------------------------------------------------------------------|------------------------------------|-------------|----------|--------------------------|-------------------------|--------------------------|
| Express Interest | Tender for IT Supplies                                                                                                    | 07-Nov-2018<br>12:00 (GMT<br>0:00) | 24-Oct-2018 | FAO      | Invitation to<br>bid     | 2018/ABCDE/TCERD/100182 | United Kingdom           |
| Express Interest | Test UN Secretariat - Supply of Air Conditioners                                                                                                    | 05-Nov-2018<br>11:00 (GMT<br>0.00) | 24-Oct-2018 | UNOPS    | Request for quotation    | RFQ/2018/28996          | Multiple<br>destinations |
| View Documents   | Tender for Stationery                                                                                                    | 14-Nov-2018<br>12:00 (GMT<br>0.00) | 24-Oct-2018 | FAO      | Invitation to<br>bid     | 2018/CSAPC/TCERD/100180 | United Kingdom           |
| Express Interest | REQ Goods/Services - Corporate template<br>v2016.1.(ENGLISH1 - cepy                                                                                                | 03-Nov-2018<br>11:00 (GMT<br>0.00) | 24-Oct-2018 | UNOPS    | Request for<br>quotation | RFQ/2018/28995          | Multiple<br>deștinations |

Click on this 'View Documents' button (on the left side) to gain access to the tender documents.

NB: WHO normally expects Bidders to express their intention to bid shortly after publication of a **Service** tender. Clicking on the blue "Express Interest" or on the "Opt In" button (bottom of the "RFP Document" tab page) is not a formal Intention to Bid. Bidders must refer to the RFP documents to get detailed information on this process.

**Goods** tenders (Invitation to bid or ITB): the Bidders are expected to "opt-in" to confirm their interest in the tender.

#### STEP 2: TENDER MANAGEMENT

After logging in you will be transferred from the UNGM portal to the **WHO e-tendering** system. The following **'Tender Management'** screen should appear.

IMPORTANT: If it does not show the Tenders screen, please inform WHO immediately (see Contact details page 20).

| <b>UNITED NATIONS</b><br>GLOBAL MARKETPLACE | Tender Management                     |  |
|---------------------------------------------|---------------------------------------|--|
| Home Messages Tenders                       | iontracts Company Details Help Logout |  |
| Your return has not yet been sent           |                                       |  |
| Tender RFP Documents Correspondence         | History                               |  |
| Title :                                     |                                       |  |
| Reference :                                 |                                       |  |
| Description :                               |                                       |  |
| Contact :                                   |                                       |  |
| Estimated Value :                           |                                       |  |
| Contract Start :                            |                                       |  |
| Contract End :                              |                                       |  |
| Date documents can be requested until :     |                                       |  |

You are now in the WHO e-tendering system. Under this area you will find several menu tabs:

- Tender: General information about this tender
- **RFP documents (Services) ITB documents (Goods)**: IMPORTANT, here is the deadline plus all the documents of the tender process (RFP or ITB). In the same area, you have the "placeholders" for uploading your proposal and all your documents.

"Placeholders" flag the mandatory documents without which the tender submission cannot be accepted.

- **Correspondence**: an area where you write to and receive answers from WHO (please note that note that this is the ONLY place that such correspondence should occur).
- **Clarifications**: an area for reading the clarifications issued by WHO and made available to all bidders. Please ensure to read all the clarifications as they become part of the specifications.
- History: a log of past activities related to this tender

From this point onward, if you have questions, please contact us using the CORRESPONDENCE function of the e-tendering system or, if the Correspondence function is not available, via email (see Contact details page 20).

#### STEP 3: ACCESS THE TENDER AT A LATER STAGE

There is a short-cut to the tender notices. After logging into your UNGM account, you can select the Menu option **'My tenders'** in the left-hand menu.

You can also click on the 'View document' button next to the notices or click on the **WHO** link under 'My tenders' in order to access the **WHO** e-tendering system and see the details of the tender notice and its documents.

|                                                                                                    | TIONS                                                                                   |                                        |                      |             | English $\vee$  | (1)                  | <b>Q</b> ~      | Search UNGM            |      |  |  |
|----------------------------------------------------------------------------------------------------|-----------------------------------------------------------------------------------------|----------------------------------------|----------------------|-------------|-----------------|----------------------|-----------------|------------------------|------|--|--|
|                                                                                                    |                                                                                         |                                        | My Tende             | ers         |                 |                      |                 |                        |      |  |  |
| Home About UNGM Registration process Code of conduct Terms & Conditions Tender notices Tender notices Code of contents Tender notices Tender notices | Title<br>Description<br>Reference<br>Published between<br>Deadline between<br>Clear All | and and                                |                      |             |                 |                      | Show            | more criteria          | Help |  |  |
| Contract awards<br>Knowledge centre<br>UNSPSC                                                                                                    | Displaying results 1 to 2                                                               | Displaying results 1 to 2 of 2         |                      |             |                 |                      |                 |                        |      |  |  |
| FAQs                                                                                                    |                                                                                         | anen button to view notice in invento. |                      |             |                 |                      |                 |                        |      |  |  |
| Video Guides                                                                                                    |                                                                                         | Title                                  | Deadline             | Published . | UN organization | Type of<br>notice    | Reference       | Beneficiary<br>country |      |  |  |
| Vendor                                                                                                    | View Documents                                                                          | Travel Services                        | 31-Aug-2015<br>00:00 | 01-Jul-2015 | ILO             | Request for proposal | RFP N0. 2/2015  | United<br>Kingdom      |      |  |  |
| Dashboard<br>Settings                                                                                                    | View Documents                                                                          | BEC - RFP Library Renovation           | 01-Sep-2015<br>00:00 | 01-Jul-2015 | ILO             | Request for proposal | RFP/00/2015/BEC | United<br>Kingdom      |      |  |  |
| Kegssration<br>Level 1<br>Vendor documents<br>My tenders/contracts<br>ILO<br>FAO                                                                     | )                                                                                       |                                        |                      |             |                 |                      |                 |                        |      |  |  |

In case there are numerous tenders under WHO name, you can use the Search function on the left side:

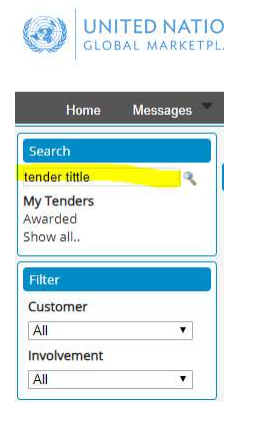

The selected tender will appear on the screen. At the end of the tender you should click the "View Details" button and it will take you to Tender management with the below screen:

| GLOBAL MARKETPLACE                         | Tender Management           |    |
|--------------------------------------------|-----------------------------|----|
| Home Messages Tenders Contracts            | Company Details Help Logout |    |
| Your return has not yet been sent          |                             |    |
| Tender RFP Documents Correspondence Histor |                             | ė, |
| Title :                                    |                             |    |
| Reference :                                |                             |    |
| Description :                              |                             |    |
| Contact :                                  |                             |    |
| Estimated Value :                          |                             |    |
| Contract Start :                           |                             |    |
| Contract End :                             |                             |    |
| Date documents can be requested until :    |                             |    |

#### STEP 4: DOWNLOAD THE TENDER DOCUMENTS

In the 'Tender Management' page, please select the **'Documents'** menu tab, scroll down until the section **'Tender documents received'** and download all documents.

| Home Messages 🔻 Tenders                                                                                                    | <ul> <li>Contracts</li> <li>Company D</li> </ul>                                                                                                    | etails Help Logout                                                                                                    |                                                                                                    |                                                                                                    |
|----------------------------------------------------------------------------------------------------|----------------------------------------------------------------------------------------------------|----------------------------------------------------------------------------------------------------|----------------------------------------------------------------------------------------------------|----------------------------------------------------------------------------------------------------|
| our return has not yet been sent                                                                                                    |                                                                                                    |                                                                                                    |                                                                                                    |                                                                                                    |
| Tender RFP Documents Correspo                                                                                                    | ndence History                                                                                                    |                                                                                                    |                                                                                                    |                                                                                                    |
|                                                                                                    |                                                                                                    |                                                                                                    |                                                                                                    |                                                                                                    |
| How To Attach & Submit Documents                                                                                                    |                                                                                                    |                                                                                                    |                                                                                                    |                                                                                                    |
| <ol> <li>If any mandatory documents have bee<br/>Return section to the bottom of this son<br/>2. If a Questionnaire is required to be co<br/>3. To attach additional documents you w<br/>section.</li> </ol> | n requested, they will be shown in the <b>My</b><br>ten,<br>mpleted, it will be shown in <i>Red</i> and mark<br>ish to submit as part of your tender returr | Tender Return section against a <i>Red</i> button. <sup>7</sup><br>ed Not Started in the My Tender Return secti<br>n, click the Attach Documents button under th | You will need to attach them using the<br>on. It is mandatory that any Questionna<br>e <b>My Tender Return</b> section (if availabl | Attach Documents button within the My Tender<br>ire's must be completed.<br>e). These will then appear in the My Tender Return |
| NOTE : Large files may take some time                                                                                                    | o upload.                                                                                                    |                                                                                                    |                                                                                                    |                                                                                                    |
| 4. When you have completed all the abo                                                                                                    | ve steps and are ready to submit your ten-                                                                                                    | der return, click the red Submit Return at the b                                                                                                    | oottom of this page.                                                                                                    |                                                                                                    |
|                                                                                                    |                                                                                                    |                                                                                                    |                                                                                                    | J                                                                                                    |
| Server Time : 14 Jul 2015 13:28:13 Du                                                                                                    | e Date : 31 Jul 2015 14:00:00                                                                                                    | e Remaining : 2 Weeks 3 Days 31 Minute                                                                                                    | s 48 Seconds                                                                                                    |                                                                                                    |
|                                                                                                    |                                                                                                    |                                                                                                    |                                                                                                    |                                                                                                    |
| Tender Details                                                                                                    |                                                                                                    |                                                                                                    |                                                                                                    |                                                                                                    |
| Stage Name                                                                                                    |                                                                                                    |                                                                                                    |                                                                                                    |                                                                                                    |
| Closing Date                                                                                                    |                                                                                                    |                                                                                                    |                                                                                                    |                                                                                                    |
| Stage Start Date                                                                                                    |                                                                                                    |                                                                                                    |                                                                                                    |                                                                                                    |
| Project Title                                                                                                    |                                                                                                    |                                                                                                    |                                                                                                    |                                                                                                    |
| Project Description                                                                                                    |                                                                                                    |                                                                                                    |                                                                                                    |                                                                                                    |
|                                                                                                    |                                                                                                    |                                                                                                    |                                                                                                    |                                                                                                    |
| Tender Documents Received - Main                                                                                                    | Description                                                                                                    | Options                                                                                                    |                                                                                                    |                                                                                                    |
| Document                                                                                                    |                                                                                                    |                                                                                                    | View                                                                                                    | Download                                                                                                    |
|                                                                                                    |                                                                                                    |                                                                                                    |                                                                                                    |                                                                                                    |

20 | Copyright © 2018 United Nations Global Marketplace. All rights reserved

#### STEP 5: ATTACH AND SUBMIT DOCUMENTS

If any mandatory documents have been requested, they will be shown in the **'My tender return'** section against a red button. You will need to attach them using the **'Attach Documents'** button within the 'My Tender Return' section to the bottom of this screen.

If a **Questionnaire** is required to be completed, it will be shown in Red and marked 'Not

You can submit your bid using the 'My Tender Return' section. It is mandatory to complete all placeholders and any Questionnaire listed under that section. must be completed.

To attach additional documents you wish to submit as part of your tender return, click the **'Attach Documents'** button under the 'My Tender Return' section (if available). These will then appear in the 'My Tender Return' section.

| Select documents                      | ou wish to add to the My Tender Return section above using the Attach Documents button below.              |             |
|---------------------------------------|----------------------------------------------------------------------------------------------------|-------------|
|                                       | NOTE : Large files can take some time to upload.                                                           |             |
| OTE : Document Placeholders have been | ploaded by the Procurement Department. Please upload a document for each mandatory placeholder before maki | ng a return |
|                                       |                                                                                                    |             |

NOTE: Large files may take some time to upload. We advise you to keep the **files under 5MB**. Zip files can be used.

# CONTACT DETAILS

**UNGM** technical support: registry@ungm.org

WHO Headquarters: Services: <u>etenderHQ@who.int</u> Goods: <u>LTAprocurement@who.int</u> Africa Regional Office: <u>regafro@afro.who.int</u> Eastern Mediterranean Regional Office: <u>emrgotender@who.int</u> European Regional Office: <u>etenderEURO@who.int</u> South-East Asia Regional Office: <u>sereg@who.int</u> Western Pacific Regional Office: <u>wprosao@who.int</u>

# ADDITIONAL TOOLS

#### HELP

If you need **Help** at any stage of the process, you can contact via the **'Help' functionality** on the UNGM website. We aim to respond to all queries within 48 hours. Please note that you can categorize your query, which enable us to treat it more efficiently.

| elp                                          |                                                                                          | × |      |
|----------------------------------------------|------------------------------------------------------------------------------------------|---|------|
| You may find more inform may be of interest. | nation to help with your issue by <u>clicking here to go to the videos section</u> which |   |      |
| You may find the answers be helpful to you.  | to some of your questions in the <u>Frequently Asked Questions</u> page, which may       |   |      |
| Feedback                                     |                                                                                          |   |      |
| Area                                         | ▼ ✓                                                                                      |   |      |
| How has your experience                      |                                                                                          |   | Help |
| on the UNGM site been so<br>far?             |                                                                                          |   | 0    |
| Comments                                     |                                                                                          |   | -    |
|                                              |                                                                                          |   |      |
|                                              |                                                                                          |   |      |
|                                              |                                                                                          |   |      |
|                                              |                                                                                          |   |      |
|                                              |                                                                                          |   |      |
| Add a screenshot automatica                  | ly                                                                                       |   |      |
| Highlight areas                              | Hide areas                                                                               |   |      |
|                                              |                                                                                          |   |      |
| Send                                         |                                                                                          |   |      |
| Other information included                   |                                                                                          |   |      |

If you urgently need assistance, you are also welcome to **contact UNGM technical support at registry@ungm.org** for urgent assistance.

#### - Service not provided by WHO<sup>1</sup> -

#### TENDER ALERT SERVICE

The **Tender Alert Service** is an added service for vendors who would like to be notified of relevant tender notices via email. With the Tender Alert Service, you can receive **notification** of relevant business opportunities that match your company's products and/or services directly to your email address.

English  $\sim$  [2] Search UNGM Tender Alert Service About UNGM **TAS-CONNECTING** Registration process Code of conduct **Vendors to Tenders** Terms & Conditio Tender notices Contract awards Receive new and revised tenders matching your products and services Tender Alert Sen via email Knowledge centre TENDER ALERT UNSPSC SERVICE Help Centre Press release No?! Maybe? Later? Tell us! Vendor Dashboard Settings What is the Tender Alert Service? Cost & Payment Method How to subscribe? Registration Manage Agency ! Level 1 What is it? Vendor doc My tenders Start receiving tenders today. My Contracts **Five benefits** My TAS Never miss a tender/revision published on UNGM Receive relevant tenders for your products and services Tips My Business Semina Saves you time and money, searching Respond to tenders from the email

This service is provided at a fee of USD250 per year.

 $<sup>^1</sup>$  WHO does not ask for fees to access WHO tender information.

<sup>23 |</sup> Copyright © 2018 United Nations Global Marketplace. All rights reserved